## Instructions for Downloading the new Castaway Version

## 1. Uninstall your existing Castaway version

Begin by uninstalling your current Castaway version (2021). This will not affect your forecast files in any way:

- From the Windows search bar or Start menu, go to Add or Remove Programs
- Search for Castaway
- Click the 3-dot button and choose Uninstall
- Follow the prompts to remove Castaway v2021
- 2. **Download the New Version**: Once uninstalled, visit the <u>Download Page</u> and click "Download Castaway 2024". This saves an installation file in your Downloads folder
- 3. **Run the Installer**: After downloading, run the installer and follow the prompts to set up the new version

## Installation notes

1. This Castaway installer is not signed. As a result, you might encounter a warning from Microsoft Defender SmartScreen that says:

"Microsoft Defender SmartScreen prevented an unrecognized app from starting. Running this app might put your PC at risk

To proceed, click "More info" and then "Run anyway"

2. Although this is a 64 bit version of Castaway, it will install into the Program Files (x86) directory

## For Edge Browser Users:

- After downloading, you might see a warning
- Hover over the message, click the three dots, and select "Keep" from the pop-up menu
- Click "Show more" in the new pop-up window, then select "Keep anyway" to proceed with the installation